## Petunjuk pemesanan barang di Konco Lari

- 1. Klik pada bagian **Detail** pada produk yang ingin di pesan.
- 2. Masukkan Size dan Quantity yang anda inginkan kemudian tekan "Add to Cart".
- 3. Pilih Icon Keranjang di pojok kanan atas.
- 4. Pada menu keranjang **Checklist** barang yang inginkan setelah itu tekan "**Proceed to Checkout**".
- 5. Masukkan data sesuai dengan alamat yang ingin dikirim.
- 6. Pilih Jenis pengiriman "Shipping Option".
- 7. Akan ada **Unique Code 3 angka** sebagai kode transaksi untuk pengecekan bukti pembayaran yang akan anda lakukan.
- 8. Pilih Rekening pembayaran yang tersedia, kemudian cek kembali pastikan data yang anda masukkan sudah sesuai.
- 9. Jika sudah, klik "Proceed to Payment" untuk melanjutkan transaksi anda.
- 10. Akan muncul **Payment Invoice** yang berisikan detail pembelian anda.
- 11. Simpan kode transaksi anda dengan cara mendownload **Payment Invoice** tersebut. *"Hubungi admin jika anda lupa kode transaksi anda".*
- 12. Lakukan pembayaran sesuai dengan total pesanan dan rekening yang dituju. Pastikan anda memasukkan sesuai dengan total pembayaran beserta **Unique Code** pada 3 digit angka terakhir.
- 13. Setelan ada sudah melakukan pembayaran, upload bukti pembayaran pada menu **Payment** dengan cara memasukkan **Kode Transaksi > Go to Payment**.
- 14. Upload bukti transaksi ada kemudian tekan "Confirmation".
- 15. Simpan Kwitansi Pembayaran anda.
- 16. Anda dapat melacak pesanan tersebut pada menu "**Tracking**" dengan cara memasukkan **Kode Transaksi > Tracking**.